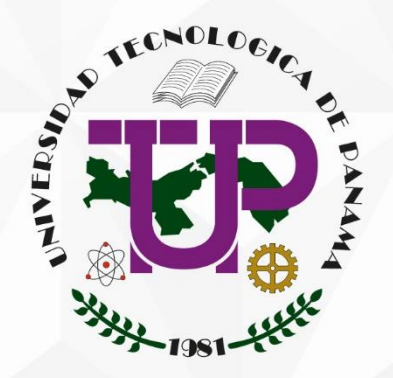

# "Manual de uso de la Plataforma del Plan Operativo Anual (POA)"

"Guía para la formulación y seguimiento".

# Contenido

| Introducción3                                       |
|-----------------------------------------------------|
| Fases del POA3                                      |
| Escala de evaluación4                               |
| Acceso al sistema 4                                 |
| Cuentas de Usuario5                                 |
| Contraseña5                                         |
| Medidas de seguridad6                               |
| Permisos 6                                          |
| Uso del Sistema 6                                   |
| Página de inicio6                                   |
| Mis Planes                                          |
| Importar Actividades14                              |
| Criterios de aprobación de actividades agregadas 15 |
| Estadísticas 15                                     |
| Reportes18                                          |
| Reportes POA18                                      |
| Reporte ODS18                                       |
| Anexo 19                                            |

# Introducción

El Plan Operativo Anual (POA) es parte del Modelo Integrado de Planeación Estratégica de la UTP, y está orientado a lograr los objetivos estratégicos y acciones trazadas en el Plan de Desarrollo Institucional (PDI 2018-2030). De igual manera está directamente relacionado con la presentación de anteproyecto de presupuesto anual de cada unidad. El POA comprende un período de doce (12) meses, que comienza el 1 de enero y termina el 31 de diciembre de cada año, de forma tal que garantice la programación del plan de trabajo anual de cada unidad en concordancia con los lineamientos estratégicos, las políticas institucionales y los objetivos estratégicos diseñados para promover y dar cumplimiento a la misión y visión institucional.

#### **Fases del POA**

El POA a lo largo del año consta de tres etapas. Dependiendo de las etapas las unidades tendrán que realizar diferentes acciones:

#### Fase de Formulación

La fase de formulación del POA es la etapa donde las unidades planifican las actividades a realizar en el periodo en cuestión. Se deben detallar las actividades y/o proyectos, las fechas de realización, los responsables, entre otros aspectos. Diríjase a la sección "<u>Mis Planes</u>" para ver más información.

#### Fase de Seguimiento

En la fase de seguimiento, las unidades deben autoevaluar el avance y cumplimiento de sus actividades. Diríjase a la sección "<u>Mis Planes</u>" para ver más información.

#### Fase de Cierre

Cuando la plataforma POA se encuentre cerrada, los usuarios no podrán captar datos o realizar modificación a los ya existentes, pero podrán ver la información registrada.

#### Escala de evaluación

Dentro de la plataforma POA se utiliza el sistema de escala de colores de semáforo utilizada en el PDI, para representar rangos de puntajes. Los rangos según los colores se describen a continuación:

Avance Satisfactorio - 81% a 100%
Avance Moderado - 61% a 80%
Oportunidad de Mejora - 0% a 60%

# Acceso al sistema

Si cuenta con las debidas credenciales (usuario y contraseña), diríjase a la dirección web de la plataforma <u>https://poa.utp.ac.pa/</u>. Le aparecerá la pantalla de inicio de sesión. La plataforma solo puede ser utilizada dentro de la red administrativa UTP.

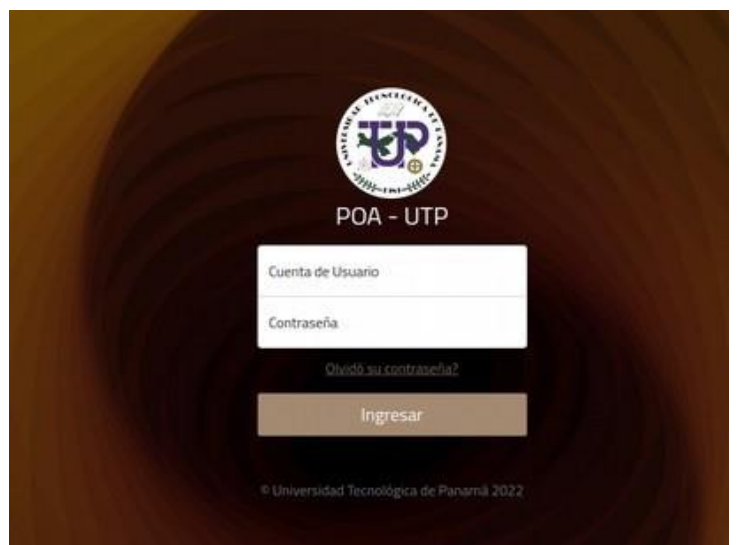

Figura 1. Inicio de sesión de la Plataforma POA.

En la pantalla inicial ingrese con su cuenta de usuario. Para acceder, ingrese su cuenta regular (*nombre.apellido*) o su correo institucional completo (incluyendo el @utp.ac.pa). No hay necesidad de ingresar el tipo de usuario, ya el sistema tiene esos detalles configurados por cada usuario.

En caso de olvidar su contraseña, puede cambiarla presionando el enlace de cambio de contraseña. Se le mostrarán una serie de pasos a seguir para luego recibir las instrucciones de cambio de contraseña en su correo institucional.

Toda cuenta de usuario tiene configurada **la unidad a la que pertenece**. Aunque dentro del sistema exista toda una serie de usuarios de distintas unidades, ninguna podrá tener acceso al trabajo que hacen las otras unidades. Pero todos los usuarios dentro de una misma unidad pueden ver el trabajo que realizan sus compañeros.

#### Cuentas de Usuario

La solicitud de creación de una cuenta de usuario debe realizarse por el jefe de su unidad a la Oficina de Metas mediante correo electrónico (<u>oficina.metas@utp.ac.pa</u>). La Oficina de Metas se pondrá en contacto con DITIC directamente para otorgar las credenciales. Cuando solicite la creación de cuentas nuevas, por favor incluya un listado de las personas con los siguientes detalles:

- Nombre
- Correo electrónico institucional
- Cédula
- Unidad donde labora
- Tipo de permiso

# Contraseña

Una contraseña válida debe cumplir con los siguientes criterios:

- Debe ser por lo menos de 10 caracteres de largo
- Debe tener mayúsculas
- Debe tener números
- Debe tener signos especiales

En caso de no cumplir cualquiera de los criterios mencionados, el sistema le rechazará la nueva contraseña.

Se le recomienda no compartir su cuenta personal con ningún compañero de trabajo. De ocurrir algún inconveniente en el sistema que involucre su cuenta, usted será el responsable por lo ocurrido.

Si posee una cuenta de usuario pero no recuerda su contraseña, puede utilizar la opción "¿Olvidó su contraseña?" que se encuentra en la pantalla de inicio de sesión.

Se le presentará una pantalla que le pedirá introducir su correo institucional. Al enviar sus datos, recibirá un nuevo mensaje en su buzón de correo proveniente de la plataforma. En el mensaje encontrará las instrucciones para generar una nueva contraseña.

#### Medidas de seguridad

Como en todo sistema administrativo de la institución, hay que cumplir con ciertas medidas de seguridad para salvaguardar la información aquí almacenada:

- No compartir su cuenta ni contraseña con otros compañeros de trabajo.
- No escribir los datos de su cuenta en un papel visible en su puesto de trabajo.
- Los datos almacenados en la plataforma son de uso exclusivo de la UTP y su divulgación a terceros no está permitida.
- Notificar a Oficina de Metas sobre compañeros de su unidad que sean reubicados, o que se encontrarán inactivos en la plataforma.
- Evitar tener períodos de inactividad extensos una vez haya iniciado sesión en el sistema. Si la plataforma detecta que ha tenido una inactividad prolongada, automáticamente se cerrará su sesión.

#### Permisos

Dentro del sistema, las cuentas de usuario realizan determinadas acciones, dependiendo de los permisos que le fueron asignados. Los permisos disponibles dentro de la plataforma son los siguientes:

- **Captador de datos**: encargado de introducir y actualizar los datos del POA de su unidad.
- Consulta: solo ve la información concerniente a su unidad.
- Ver reporte: puede ver datos estadísticos a nivel institucional del POA.

Un mismo usuario puede tener varios permisos. Los permisos de consulta y ver reporte usualmente son asignados a autoridades, decanos y directivos o a quienes las autoridades designen.

#### Uso del Sistema

La plataforma POA está vinculada con la Plataforma PDI (<u>https://pdi.utp.ac.pa/</u>). Es por esto, que la información que el usuario verá será en su mayoría relacionada con el PDI de su unidad. Toda la navegación a través de la plataforma la encontrará en la barra superior. Dependiendo de sus permisos, notará una serie de botones los cuales le mostrarán otras secciones.

#### Página de inicio

Una vez ingrese a la plataforma, le aparecerá una pantalla similar a la que se muestra a continuación:

| Formulación 2 Faltan 107 dias para que culmine el per                                                                                                    | iado en curso.                                                          | C |
|----------------------------------------------------------------------------------------------------|-------------------------------------------------------------------------|---|
| fimiento                                                                                                    | Información                                                             |   |
| a dependent of the second second seco | Avance final de la unidad                                               | 5 |
| Adades en Curso                                                                                                    | 6 Actividades Proximas<br>Rio hay actividades priveinas por el momenta. |   |
| ocenda (9).mm                                                                                                    | ~                                                                       |   |
| novación y Vinculación con la Societad Tema<br>svestigación 6.0000 1                                                                                                    | y<br>y                                                                  |   |
| Escala Utilizada<br>Dentro de la plataforma POA se utiliza un sistema de escala de colores de semilitoro para<br>representar rangos de purtajes. Los colores son asi<br>• E Avanco Satisfactorio - 6115 a 1005<br>• Avanco Noderado - 6115 a 805                                                                                                    | Para representar datos vacios o sin información:<br>•Vacio              | 7 |

Figura 2. Página de inicio de la Plataforma POA.

Esta pantalla presenta información generalizada de su unidad y el desempeño que lleva a través del POA. Se destaca lo siguiente:

- 1. Menú Principal: Menú que posee las secciones principales de navegación a través del sistema. Los elementos del menú varían dependiendo de los permisos que su cuenta de usuario tenga asignados.
- 2. **Fase actual:** Información para conocer si está en la etapa de formulación, seguimiento o de cierre.
- 3. **Periodo de medición:** Se indica el periodo de medición actual (año correspondiente) y el tiempo que queda disponible para la culminación del Plan Operativo Anual.
- 4. **Rendimiento:** Representación porcentual de la cantidad de objetivos estratégicos de su unidad que marcan en verde, rojo y amarillo.
- 5. **Información:** Promedio de todos los puntajes de los objetivos estratégicos de su unidad.

- Actividades: Lista de actividades en curso, actividades próximas y actividades finalizadas. Están organizadas dependiendo del área PDI a las que pertenecen. Estas actividades son las que el usuario captador ha ido ingresando en la plataforma.
- 7. Escala utilizada: Se muestra los rangos de porcentajes y colores para la escala utilizada.

#### **Mis Planes**

En la sección denominada "Mis Planes" se podrán visualizar los 31 Objetivos Estratégicos provenientes del PDI. Existen dos tipos de objetivos estratégicos dentro de la plataforma POA: los **básicos y los secundarios**.

| POA - UTP Inicio Mis Planes Estadísticas * Reporte                                                                                                    | e ditic 🖙 Salir                                                                                                    |
|----------------------------------------------------------------------------------------------------|----------------------------------------------------------------------------------------------------|
| Planes                                                                                                    | Objetivos Estratégicos Secundarios Objetivos estratégicos opcionales. Puede crear un plan alineado a los demás objetivos estratégicos si considera que su unidad puede aportar a los mismos.                                                                                                    |
| <ul> <li>6.14 <u>Disponer de la infraestructura de TIC's necesarios para mejorar la calidad de los servicios y agilizar</u><br/>la toma de decisiones.</li> </ul> | Docencia           1.3.1         Proveer de los recursos bibliográficos actualizados que respondan a las necesidades de los contenidos de las carreras de pregrado, grado y los programas de postgrado, 21 actividades           1.4.3         Promover la participación de los estudiantes en actividades culturales y deportivas, 18 actividades           Escoja un objetivo estratégico secundario:         Escoja un objetivo estratégico secundario: |
|                                                                                                    | - escoja - 🗸 🗸 🗸                                                                                                    |

Figura 3. Ejemplo de visualización de Objetivos Estratégicos Básicos y Secundarios.

**Objetivos estratégicos básicos:** son aquellos asignados a su unidad en el PDI, a partir de los indicadores. Trabajar este tipo de objetivo estratégico es obligatorio, por lo que se le solicita llenarlos para que no incida en sus evaluaciones.

**Objetivos estratégicos secundarios**: son objetivos estratégicos para los cuales su unidad no tiene indicadores asignados en el PDI. Si considera que su unidad aporte con actividades a estos objetivos estratégicos, puede incluirlos dentro de su POA.

#### **Crear Plan**

Dentro de la plataforma POA se trabajará con elementos denominados **Planes**. Cada objetivo estratégico solo podrá tener asignado un plan, el cual contiene todos los detalles que la unidad vaya trabajando, de su respectivo objetivo.

Si no se tiene plan asignado a algún objetivo estratégico básico, el nombre del objetivo aparecerá en un color claro. Cuando se comience a trabajar en un nuevo

plan para algún objetivo, cambiará a un color más oscuro y se le indicará la cantidad de actividades que posee.

| estión                                                                                                 |                                                                                                    |
|----------------------------------------------------------------------------------------------------|----------------------------------------------------------------------------------------------------|
| 5.1.4 Disponer de la infraestructura de TIC's neces<br>los servicios y agilizar la toma de decisiones. | iarios para mejorar la calidad de                                                                                                    |
|                                                                                                    | Docencia                                                                                                    |
|                                                                                                    | 1.3.1 Proveer de los recursos bibliográficos actualizados que respondan a las necesidades de los contenidos de las carreras de pregrado, grado y los programas de postgrado. 20 actividades |
|                                                                                                    | 1.4.3 Promover la participación de los estudiantes en actividades culturales y                                                                                                    |

Figura 4. Ejemplo de visualización de planes asignados a los Objetivos Estratégicos.

Para ver el plan, el usuario debe hacer clic sobre el nombre del objetivo estratégico. Si no hay plan asignado, le aparecerá la pantalla de creación de nuevo plan.

| POA - UTP            | nicio Mis Planes Estadísticas - Reporte                                                                                                |                                                                                                    |                      |      |      |      |      | Ød   | tic G | Salir |
|----------------------|----------------------------------------------------------------------------------------------------|----------------------------------------------------------------------------------------------------|----------------------|------|------|------|------|------|-------|-------|
| Crear Nue            | vo Plan                                                                                                    |                                                                                                    |                      |      |      |      |      |      |       |       |
| Objetivo Estratégico | 6.1.4. Disponer de la infraestructura de TIC's necesarios para mejorar la calidad de los servicios y<br>aglizar la toma de decisiones. | Referencia PDI, indicadores y sus r                                                                                | respectivas metas.   | 2019 | 2020 | 2021 | 2022 | 2023 | 2024  | 2025  |
| Área del PDI         | Gestión                                                                                                    | Indicador 84<br>Porsentaje de servicios críticos de Ti funcionales y<br>extruétizados.                             | Protoccos chargables | 30   | 41   | 52   | 63   | 74   | 85    | 100   |
|                      |                                                                                                    | Indicador 85<br>Ponsentaje de inhaestructura tacnológica vigente en el<br>mencado que soportan los servicios de TL |                      | 43   | 53   | 63   | 73   | 83   | 93    | 100   |
|                      |                                                                                                    | Indicador 86<br>Nisel de satisfacción de la página web de la UTP                                                   |                      | 2.8  | з    | 3    | 3    | 3    | 3     | 3     |
|                      |                                                                                                    | Indicador 87<br>Tratación de págetas web traje el dominio utp-ac pa<br>actualizadas                                |                      | 1    | 1    | 1    | 1    | 1    |       |       |
|                      | Comenzar a crear a                                                                                                    | ctividades Cancelar                                                                                                |                      |      |      |      |      |      |       |       |

Figura 5. Pantalla de creación de nuevo plan.

En la parte superior se listan los indicadores PDI de este objetivo estratégico asignados a su unidad. A manera de referencia, se pueden ver las metas asignadas por año de cada indicador. Esto servirá más adelante para alimentar los detalles del plan.

Para empezar a crear el plan, se debe presionar el botón "**Comenzar a crear actividades**". Es importante que el usuario captador conozca lo siguiente al momento de crear actividades:

 La plataforma solo permite que un solo usuario pueda editar un mismo Objetivo Estratégico (plan) a la vez. Esto solo aplica para usuarios de una misma unidad. Cuando un usuario realice alguna modificación a cualquier

dato del plan, el mismo entrará en modo de bloqueo. Solo ese usuario podrá trabajar en dicho plan.

- Cuando el usuario que tenga el control del plan guarde sus modificaciones (presiona el botón de guardar), el plan se volverá a desbloquear.
- Hay un tiempo de gracia de 15 minutos que corre desde la última vez que se hizo una modificación. Si pasado ese tiempo el plan sigue bloqueado, el sistema lo desbloqueará automáticamente. Esto evita el bloqueo debido a inactividad del usuario.
- A los demás usuarios de la unidad le aparecerá un botón para forzar el desbloqueo del plan. Forzar el desbloqueo causará que el usuario con el control en el momento pierda sus modificaciones que no se hayan guardado.

#### Crear o editar actividades

Las actividades son el insumo para crear los planes. Las evaluaciones de avance y rendimiento están basadas en las actividades. Un plan puede tener dos tipos de actividades: actividades formuladas y las agregadas.

**Actividades formuladas:** son las que se pueden crear durante la fase de formulación del POA.

Actividades agregadas: son actividades nuevas que surgen en las unidades, posterior a la etapa de formulación. Solo pueden ser creadas en la fase de seguimiento. Las actividades agregadas solo influyen en las evaluaciones según los criterios establecidos, posterior a la aprobación de los administradores de la plataforma. Los criterios de aprobación se describen en la sección "Criterios de aprobación de actividades agregadas".

En la pantalla de actividades (formuladas o agregadas) se presentará un listado interactivo de las mismas. Este es el editor de actividades.

|                                 | POA         | Año 2022      |             |          |             |   |   |       |   |   | l        | Última M | lodificaciór | n   | ditic<br>20/07 | /2022 09 | 2:06 AM |               |              |        |
|---------------------------------|-------------|---------------|-------------|----------|-------------|---|---|-------|---|---|----------|----------|--------------|-----|----------------|----------|---------|---------------|--------------|--------|
|                                 | Avance 7    | 71.89 %       |             |          |             |   |   |       |   |   |          | Eval     | uación       |     | 71.            | 89 %     |         |               |              |        |
|                                 |             |               |             |          |             |   |   |       |   |   |          |          |              |     |                |          |         |               |              |        |
| <b>■</b> , <b></b> <sup>•</sup> | ど 💼 🔍 📢     | > ^ ~         | Facha Final | Durasián | Dendemaién  |   |   |       |   |   | <b>C</b> |          |              |     |                |          |         | Desmanashia   | Competencies | Editor |
| Coulgo                          | Titulo      | Fecha Inicial | Fecha Final | Duración | Ponderación | Е | F | М     | Α | М | J        | J J      | A            | S   | 0              | Ν        | D       | Responsable   | comentarios  | Eoitar |
| 1                               | Actividad 0 | 14/8/2022     | 13/9/2022   | 30 días  |             |   |   |       |   |   |          |          |              | 80% |                |          |         | Responsable 0 | Ø            | 1      |
| 2                               | Actividad 1 | 28/8/2022     | 27/9/2022   | 30 días  |             |   |   |       |   |   |          |          |              | 1   | 00%            |          |         | Responsable 1 | Ø            | 1      |
| 3                               | Actividad 2 | 10/7/2022     | 9/8/2022    | 30 días  |             |   |   |       |   |   |          |          | 100%         |     |                |          |         | Responsable 2 | Ø            | 1      |
| 4                               | Actividad 3 | 31/7/2022     | 30/8/2022   | 30 días  |             |   |   |       |   |   |          |          | 9            | 91% |                |          |         | Responsable 3 | Ø            | 1      |
| 5                               | Actividad 4 | 20/6/2022     | 20/7/2022   | 30 días  |             |   |   |       |   |   |          | 8        | 5%           |     |                |          |         | Responsable 4 | þ            | 1      |
| 6                               | Actividad 5 | 2/7/2022      | 1/8/2022    | 30 días  |             |   |   |       |   |   |          |          | 20%          |     |                |          |         | Responsable 5 | Ø            | 1      |
| 7                               | Actividad 6 | 17/6/2022     | 17/7/2022   | 30 días  |             |   |   |       |   |   |          | 0%       |              |     |                |          |         | Responsable 6 | ø            | 1      |
| 8                               | Actividad 7 | 8/7/2022      | 7/8/2022    | 30 días  |             |   |   |       |   |   |          |          | 91%          |     |                |          |         | Responsable 7 | þ            | 1      |
| 9                               | Actividad 8 | 28/8/2022     | 27/9/2022   | 30 días  |             |   |   |       |   |   |          |          | •            | 8   | 0%             |          |         | Responsable 8 | Ø            | 1      |
|                                 |             |               |             |          |             |   | G | uarda | r |   |          |          |              |     |                |          |         |               |              |        |

Figura 6. Ejemplo de listado de actividades.

Este editor le ofrece las herramientas para la creación y edición de actividades. Su funcionamiento está basado en los diagramas de Gantt con una serie de columnas que detallan cada actividad, junto con una gráfica que representa el momento y duración en que ocurre cada actividad. Si está creando un plan nuevo, este listado aparecerá vacío.

Para interactuar con el listado, utilice los controles en la parte superior izquierda del editor.

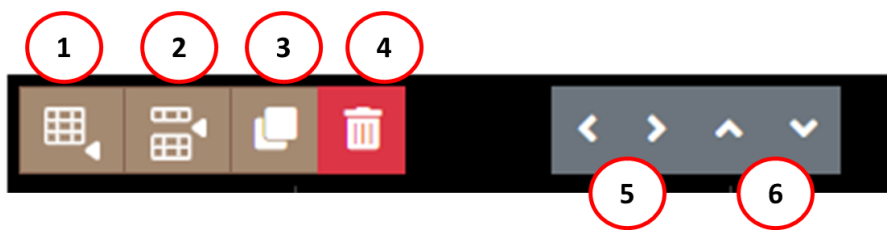

Figura 7. Controles de interacción.

- 1. Agregar actividad al final: añade un nuevo renglón al final del listado.
- 2. Insertar actividad: inserta un nuevo renglón en la posición que se esté seleccionando.
- 3. Duplicar actividad: crea un duplicado del renglón que esté seleccionado.
- 4. Eliminar actividades seleccionadas: borra todos los renglones que se tengan seleccionados. Puede seleccionar varias actividades utilizando el botón "Ctrl" de su teclado.
- 5. Mover actividad horizontalmente: los botones de izquierda y derecha mueven la actividad dentro o fuera de la actividad que tenga por encima. En

otras palabras, puede cambiar una actividad a nivel de sub-actividad. Es importante recalcar que solo hay un nivel de sub-actividades.

**6. Mover actividad verticalmente**: Los botones de flechas arriba y abajo, mueven verticalmente un renglón.

#### Detalles de Actividad

Cuando se presiona el botón de edición de actividad (ícono de lápiz), se abrirá una ventana emergente como la siguiente:

| Editar Act    | tividad                                                                              |                                                                                  |  |
|---------------|--------------------------------------------------------------------------------------|----------------------------------------------------------------------------------|--|
| Detalles      | Título *                                                                             |                                                                                  |  |
| Redacciones   |                                                                                      |                                                                                  |  |
| ODS<br>Fechas | Escriba un nombre corto para esta actividad.                                         |                                                                                  |  |
|               | Relevancia *                                                                         | Recurso (Presupuesto) *                                                          |  |
|               | 1 ~                                                                                  | ~                                                                                |  |
|               | Indique la relevancia de esta actividad. 1 es la relevancia más<br>alta, 5 la menor. | Recurso (Otros) *                                                                |  |
|               | Responsable *                                                                        |                                                                                  |  |
|               |                                                                                      | 0 / 300<br>Cualquier otro tipo de recurso que considere importante<br>mencionar. |  |
|               | Producto Entregable *                                                                |                                                                                  |  |
|               |                                                                                      |                                                                                  |  |
|               |                                                                                      |                                                                                  |  |
|               | 0/300                                                                                | 4                                                                                |  |
|               |                                                                                      |                                                                                  |  |
|               | OK Cancelar                                                                          |                                                                                  |  |

Figura 8. Ventana de edición de actividades.

En esta ventana puede modificar los detalles de la actividad. Tenga en cuenta que esta ventana adapta su contenido dependiendo de la actividad y de la fase en la que se encuentre el POA en su momento.

Si el POA está en **fase de formulación**, usted podrá editar detalles como: título, relevancia, recurso, responsable, producto entregable, medios de verificación, comentarios, ODS, fechas y ponderaciones. Si está en **fase de seguimiento**, solamente podrá editar en la pestaña redacciones (observaciones), porcentaje de avance y la fecha exacta de finalización de la actividad.

Para mejor comprensión del POA, se detalla a continuación un glosario de los conceptos que involucran la planificación:

Título: Nombre o descripción de la actividad.

**Relevancia:** Grado de importancia que le asigna la unidad a sus actividades (Rango 1 a 5, siendo 1 el más relevante).

**Recurso:** Permite el logro de la actividad (económico, informático, infraestructura). **Responsable:** Personal de la unidad encargado del cumplimiento de la actividad.

**Producto entregable:** Resultado esperado con el cumplimiento de todas las actividades.

Medios de verificación: Enumera formas de verificar el cumplimiento de la actividad.

Comentarios: permite especificar o ampliar con más detalles una actividad.

Fecha de inicio: Indica la fecha en que inicia la actividad.

Fecha de fin: Indica la fecha en que finaliza la actividad.

#### **Ponderaciones:**

Cuando se tienen dos o más sub-actividades por debajo de una actividad, se le debe asignar ponderaciones a cada una de estas sub-actividades. Si se da este caso, podrá apreciar en la pantalla de detalles de actividades una nueva sección llamada "Ponderaciones".

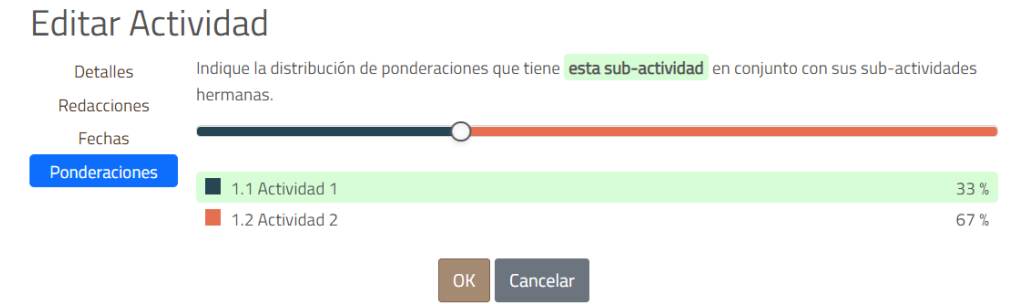

Figura 9. Ventana de ponderaciones.

Las ponderaciones son el peso porcentual de cada sub-actividad y la suma total de las ponderaciones de las sub-actividades debe ser 100%. Tenga en cuenta que este total solo se limita a cada actividad principal y no al listado completo de actividades dentro del plan.

En la sección de ponderaciones se muestra un listado de todas las sub-actividades "hermanas", cada una con un color representativo y su respectivo porcentaje de ponderación. Utilice la barra interactiva en la parte superior para ajustar los porcentajes o escriba el porcentaje en el espacio que corresponda.

Es importante resaltar que se pueden crear la cantidad de subactividades que considere necesario listar, sin embargo, solo se podrá crear un solo nivel de sub-actividades, es decir, una sub-división a partir de la actividad principal.

## ODS

La sección de ODS muestra los Objetivos de Desarrollo Sostenible a los cuales se puede alinear la actividad principal. Es obligatorio asignarle un ODS primario a la actividad, sin embargo, los ODS secundarios son opcionales. Para más información, puede consultar la referencia a continuación: <u>https://utp.ac.pa/objetivos-de-desarrollo-sostenible-ods</u> o el **Anexo** de este documento.

#### Avance

El avance se mide en porcentaje, y para editarlo simplemente arrastre con el cursor el medidor a la cifra correspondiente.

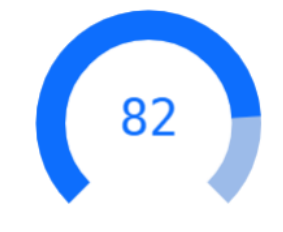

Figura 10. Avance de porcentaje de evaluación.

**Importante**: el avance solo se podrá editar si la actividad se encuentra en curso o si ya ha concluido. No se podrá editar avances en actividades que no han iniciado. Es importante establecer correctamente las fechas de inicio y fin para cada actividad.

#### **Importar Actividades**

Pág. 14

Cada vez que transcurra un nuevo año, se necesitará formular nuevos planes por cada objetivo estratégico. En ocasiones habrá actividades que se necesiten volver a realizar en el nuevo año. Es por ello por lo que se tiene la opción de importar las actividades de periodos pasados.

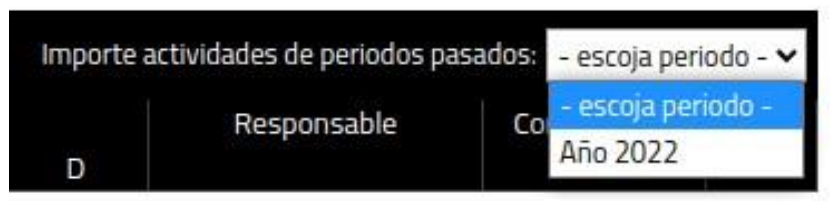

Figura 11. Herramienta de importación de actividades.

Esta opción solo estará disponible si el objetivo estratégico que estemos trabajando posee algún plan de períodos pasados. De ser así, se escoge el período desde donde se quiere importar. El sistema pedirá confirmación al usuario para realizar la acción.

Las actividades importadas serán una copia de las de origen, con la mayoría de sus detalles incorporados. Tenga en cuenta que algunos datos como el avance o puntaje no serán importados.

## Criterios de aprobación de actividades agregadas

- La fecha de inicio de una actividad agregada debe ser posterior al finalizar la etapa de formulación. Por ejemplo: si la etapa de formulación culmina en febrero, las actividades agregadas deben surgir a partir del mes de marzo. Debe iniciar posterior a la etapa de formulación.
- Debe ser una actividad con contenido específico que se pueda ponderar.
- Actividades a solicitud del Rector, entidades externas, o del jefe de la unidad.
- Actividades que aporten al cumplimiento de los ODS.
- Actividades aprobadas que cuenten con el recurso financiero, tecnológico y humano para desarrollarla.

Usted podrá conocer si una actividad agregada fue aprobada por la Oficina de Metas cuando en su listado de actividades se refleje en color amarillo:

| ■, 🗃 🛯 | l 💼 🔷 🗸 🔪   | <b>~ ~</b>    |             |          |             |   |   |   |   |   |       |        |    |     |     |   |   |               |             |        |
|--------|-------------|---------------|-------------|----------|-------------|---|---|---|---|---|-------|--------|----|-----|-----|---|---|---------------|-------------|--------|
| Código | Título      | Fecha Inicial | Fecha Final | Duración | Ponderación |   |   |   |   |   | Crono | ograma |    |     |     |   |   | Responsable   | Comentarios | Editar |
|        |             |               |             |          |             | E | F | М | A | М | J     | J      | A  | S   | 0   | N | D |               |             |        |
| 1      | Actividad 0 | 28/8/2022     | 27/9/2022   | 30 días  |             |   |   |   |   |   |       |        |    |     | 91% |   |   | Responsable 0 | ø           | 1      |
| 2      | Actividad 1 | 4/8/2022      | 3/9/2022    | 30 días  |             |   |   |   |   |   |       |        |    | 20% |     |   |   | Responsable 1 | ø           | 1      |
| 3      | Actividad 2 | 19/8/2022     | 18/9/2022   | 30 días  |             |   |   |   |   |   |       |        |    | 9   | 91% |   |   | Responsable 2 | ø           | 1      |
| 4      | Actividad 3 | 10/6/2022     | 10/7/2022   | 30 días  |             |   |   |   |   |   |       | 91%    |    |     |     |   |   | Responsable 3 | ø           | 1      |
| 5      | Actividad 4 | 23/6/2022     | 23/7/2022   | 30 días  |             |   |   |   |   |   |       | 8      | 5% |     |     |   |   | Responsable 4 | ø           | 1      |

#### Figura 12. Aprobación de actividades agregadas.

# **Estadísticas**

Las estadísticas muestran información en tiempo real. Dependiendo de los datos que las unidades introduzcan, se irán actualizando estos valores.

En la sección de estadísticas se refleja la evaluación final POA Institucional del período en curso. Por medio de una gráfica de radar se marcan las tendencias de las cinco áreas de desarrollo, tanto para el POA como para el PDI.

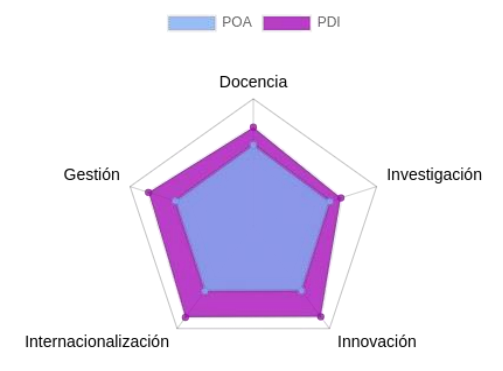

Figura 13. Gráfico de radar con tendencia a las áreas de desarrollo.

También, una gráfica de pastel muestra la cantidad de objetivos estratégicos básicos en color amarillo, rojo, verde o sin planificar (vacíos).

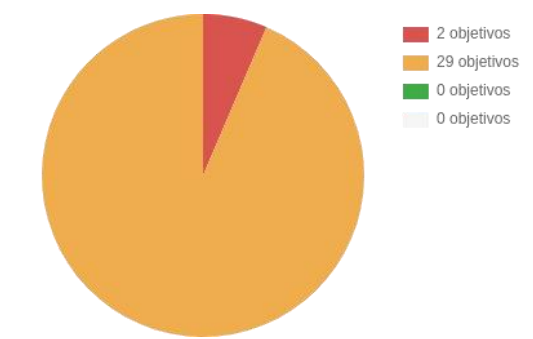

Figura 14. Gráfico de pastel con información de los Objetivos Estratégicos.

En las estadísticas de rendimiento de unidades, se presenta el desempeño de las unidades de forma visual.

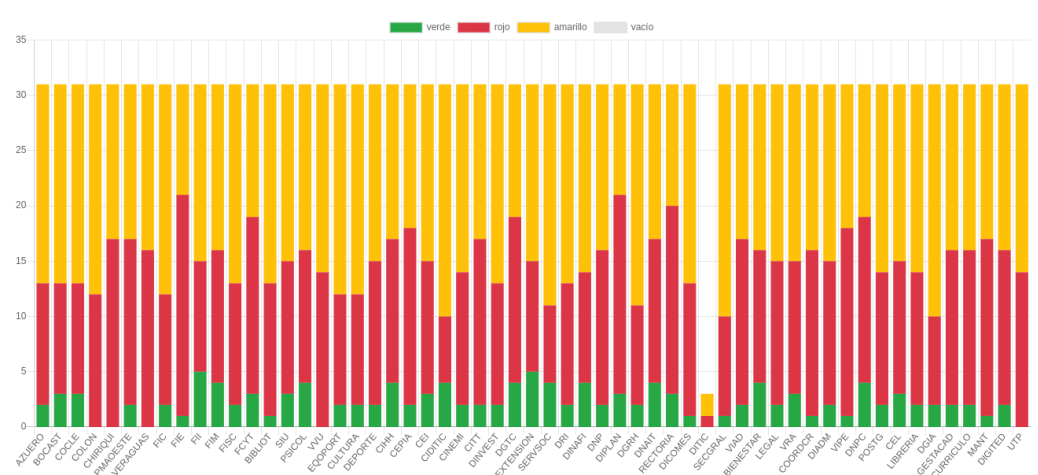

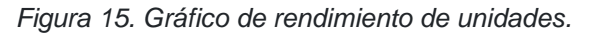

Se utiliza como muestra todos los objetivos estratégicos, básicos y secundarios, del período en curso. La información es organizada por cada unidad.

En ranking de unidades, estás se organizan en un listado dependiendo de su puntaje hasta la fecha. La escala de puntajes es igual a la utilizada en el PDI.

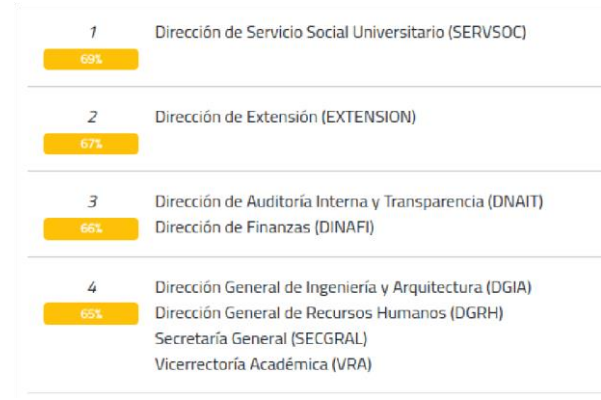

Figura 16. Ranking de unidades.

La gráfica de puntajes vs. relevancia de actividades mostrará la cantidad de actividades que han sido catalogadas con relevancia del 1 al 5, y agrupadas por su puntaje (rojo, amarillo, verde).

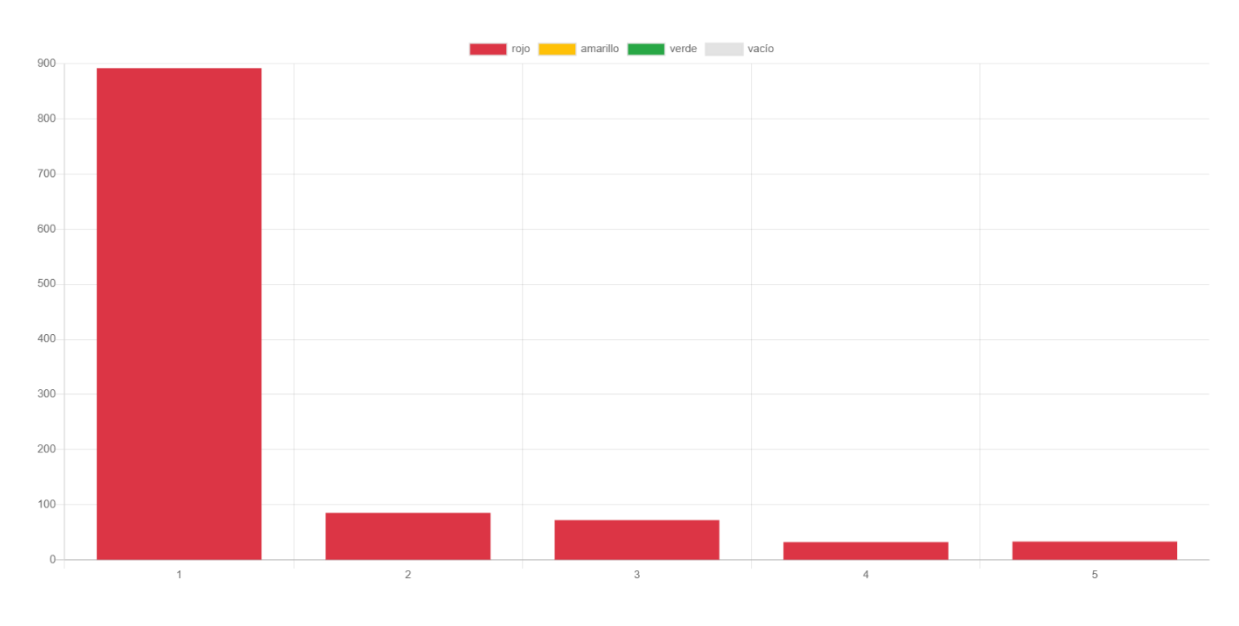

Figura 17. Puntaje vs Relevancia de actividades.

Por último, también se presentan las estadísticas de ODS utilizados en las actividades. Por cada uno de los "ODS principal" se contabiliza en cuántas actividades fue asignado, al igual que los "ODS secundarios".

# **Reportes**

Los reportes a los que el usuario tengan acceso dependen de los permisos concedidos.

#### **Reportes POA**

En la sección de reportes se encuentra el informe de su unidad en formato Excel para descargar. El usuario de "ver reportes autoridad" podrá descargar los reportes POA de las unidades adscritas a la unidad superior a la que pertenezca.

El reporte en formato .xlsx contiene información sobre las actividades, fecha de inicio, fecha de fin, duración, responsable, recursos, medios de verificación, observaciones, comentarios del reporte y porcentaje de avance.

#### **Reporte ODS**

Otra herramienta de reporte son los reportes de ODS. Todos los usuarios con rol de "ver reporte" pueden buscar la relación que hay entre actividades ODS principal y ODS secundarios, además de las unidades que la utilizan.

# Anexo

| Objetivos de Desarrollo<br>Sostenible (ODS) | Descripción                                                                                                    |
|---------------------------------------------|----------------------------------------------------------------------------------------------------|
| 1 FIN                                       | ODS 1: Poner fin a la pobreza en todas sus formas en                                                                                              |
| DE LA POBREZA                               | todo el mundo.                                                                                                    |
| 2 HAMBRE<br>CERO                            | ODS 2: Poner fin al hambre, lograr la seguridad<br>alimentaria y la mejora de la nutrición y promover la<br>agricultura sostenible.               |
| 3 SALUD                                     | ODS 3: Garantizar una vida sana y promover el                                                                                                    |
| Y BIENESTAR                                 | bienestar para todos en todas las edades.                                                                                                    |
| 4 EDUCACIÓN<br>DE CALIDAD                   | ODS 4: Garantizar una educación inclusiva, equitativa y<br>de calidad y promover oportunidades de aprendizaje<br>durante toda la vida para todos. |
| 5 IGUALDAD                                  | ODS 5: Lograr la igualdad entre los géneros y                                                                                                    |
| DE GÉNERO                                   | empoderar a todas las mujeres y niñas                                                                                                    |

| 6 AGUA LIMPIA                        | ODS 6: Garantizar la disponibilidad de agua y su gestión   |
|--------------------------------------|------------------------------------------------------------|
| Y SANEAMIENTO                        | sostenible y el saneamiento para todos.                    |
| 7 ENERGÍA ASEQUIBLE                  | ODS 7: Garantizar el acceso a una energía asequible,       |
| Y NO CONTAMINANTE                    | segura, sostenible y moderna para todos.                   |
| 8 TRABAJO DECENTE                    | ODS 8: Fomentar el crecimiento económico sostenido,        |
| Y CRECIMIENTO                        | inclusivo y sostenible, el empleo pleno y productivo, y el |
| ECONÓMICO                            | trabajo decente para todos.                                |
| 9 INDUSTRIA,                         | ODS 9: Desarrollar infraestructuras resilientes,           |
| INNOVACIÓN E                         | promover la industrialización inclusiva y sostenible, y    |
| INFRAESTRUCTURA                      | fomentar la innovación.                                    |
| 10 REDUCCIÓN DE LAS<br>DESIGUALDADES | ODS 10: Reducir la desigualdad en y entre los países       |

| 11 CIUDADES Y<br>COMUNIDADES<br>SOSTENIBLES | ODS 11: Lograr que las ciudades y los asentamientos<br>humanos sean inclusivos, seguros, resilientes y<br>sostenibles.                                                            |
|---------------------------------------------|----------------------------------------------------------------------------------------------------|
| 12 PRODUCCIÓN<br>Y CONSUMO<br>RESPONSABLES  | ODS 12: Garantizar modalidades de consumo y<br>producción sostenibles                                                                                                    |
| 13 ACCIÓN<br>POR EL CLIMA                   | ODS 13: Adoptar medidas urgentes para combatir el cambio climático y sus efectos.                                                                                                 |
| 14 VIDA<br>SUBMARINA                        | ODS 14: Conservar y utilizar de forma sostenible los<br>océanos, los mares y los recursos marinos para lograr el<br>desarrollo sostenible.                                        |
| 15 VIDA<br>DE ECOSISTEMAS<br>TERRESTRES     | ODS 15: Gestionar sosteniblemente los bosques, luchar<br>contra la desertificación, detener e invertir la<br>degradación de las tierras y detener la pérdida de<br>biodiversidad. |

| 16 PAZ, JUSTICIA<br>E INSTITUCIONES<br>SÓLIDAS     | ODS 16: Promover sociedades justas, pacíficas e inclusivas.             |
|----------------------------------------------------|-------------------------------------------------------------------------|
| <b>17</b> ALIANZAS PARA<br>LOGRAR<br>LOS OBJETIVOS | ODS 17: Revitalizar la Alianza Mundial para el Desarrollo<br>Sostenible |